### Mes démarches en Nouvelle-Aquitaine Aquitaine Procédure de dépôt d'une demande d'aide

Pour effectuer vos demandes d'aide, il vous faut un compte personnel (\*). Ce compte est valable pour l'ensemble de vos demandes. Il n'est donc pas utile de créer un compte à chaque nouvelle demande d'aide.

Effectuer une demande d'aide passe par 5 étapes :

# Rechercher des informations via le guide des aides

| Vous devez prendre contact avec le service mobilité<br>internationale de votre établissement pour définir<br>votre projet.                                          | Je cherche mobilité internationale                                                                                                    |
|----------------------------------------------------------------------------------------------------|----------------------------------------------------------------------------------------------------|
| Vous pourrez ensuite <b>rechercher l'aide qui vous</b><br><b>concerne dans le guide des aides de la Région</b> :<br><u>https://les-aides.nouvelle-aquitaine.fr/</u> | Je suis Jeune  There ma sélectro There ma sélectro Thom domaine Sélectromet un ou plasmus domanes  Thom code posta 3000 Recharcher                                                                                                    |
| La liste des aides correspondants à vos critères s'affiche.                                                                                                    | AIDES Stages à l'étranger - Public Post BAC                                                                                                    |
| Vous pouvez cliquer sur l'aide qui vous intéresse pour en voir le détail                                                                                            | <ul> <li>Apprenti, Etudiant, Etudiar ou faire un stage à l'étranger, Europe et international,<br/>Formation et emploi</li> <li>AIDES</li> <li>Séjours d'étude à l'étranger - Public Post BAC</li> <li>Jeune, Particulier</li> <li>Apprenti, Étudiant, Étudier ou faire un stage à l'étranger, Europe et international,<br/>Formation et emploi</li> </ul>                                                                                                    |
| Consulter les modalités de gestion                                                                                                    | des aides                                                                                                    |
| Le <b>guide des aides</b> vous permet de prendre<br>connaissance des toutes les informations relatives à<br>chacune des aides.                                      | Aices Appels & projets A     Rechercher      Access Appels & projets A     Rechercher      Access Appels & projets     Access Appels & projets     Access Appels     Access Appels     Access Appels     Access Appels     Access Appels     Access Appels     Access Appels     Access Appels     Access Appels     Access Appels     Access Appels     Access Appels     Access Appels     Access Appels     Access     Access     Acc |
| Accéder au formulaire de création<br>de la demande d'aide                                                                                                    | Detr de fin de publication : 16 ani 2018     Detr de fin de publication : 16 ani 2018     Auguro touriste aucomagne frei pauce de la situation de la receptione de la receptione de la recep |
| Le lien « Créer mon dossier » vous permet de créer votre<br>demande d'aide sur le site « Mes démarches en ligne ».                                                  | Comment ça marche ?         Pour les bénéficiaires :         • Créer ma demande : La procédure de candidature est dématérialisée. Les demandes doivent être déposées avant le début du stage, pour ce faire, cliquez sur le lien <u>« Créer mon dossier ».</u> • Suivre ou compléter ma demande : L'état d'avancement de la demande d'aide peut être consulté sur le site <u>« Mes Démarches en Nouvelle-Aquitaine »</u> .                                                                                                    |
| <sup>2</sup> Se connecter pour accéder au site<br>Nouvelle-Aquitaine »                                                                                              | internet « Mes démarches e                                                                                                    |
|                                                                                                    | Nourveille-<br>Aquiliaine Mes Démarches en Nouvelle-Aquitaine                                                                                                    |
| => Voir fiche spécifique                                                                                                    |                                                                                                    |

« Mes démarches - 002 - Création\_compte\_particulier»

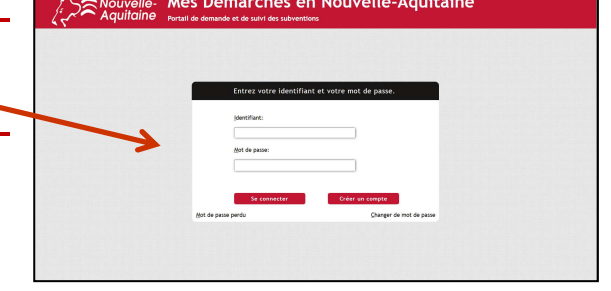

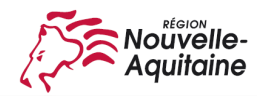

### Accéder au formulaire de création de demande d'aide

Après la connexion, vous pouvez commencer la saisie de votre demande en cliquant sur le bouton « **Commencer la** saisie ».

Vous devez alors renseigner les diverses informations requises dans le formulaire.

| Pour dépo                                         | iser une nouvelle demande. Comm                                                                                                    | ncer la saisie |
|---------------------------------------------------|----------------------------------------------------------------------------------------------------|----------------|
| (i) Vos<br>Actuelleme                             | demandes en cours sur le dispositif Séjours d'études à l'étranger - public post bac<br>nt aucune demande en cours de saisie sur le dispositif Séjours d'études à l'étranger - public post bac   |                |
| Choix de l'étal                                   | plissement K ×                                                                                                    |                |
| Veuillez sélectior<br>Afin de vous aide<br>Filtre | ner rétablissement dans lequel vous effectuerez votre formation au moment de votre départ,<br>vous pouvez entrer dans le champ filtre un ou plusieurs mots clés.                                |                |
|                                                   |                                                                                                    |                |
| Etablissement                                     | 19 - CDFAA 19<br>24 - CDFAA Centre Departemental de Formation d'Apprentis Agricole - Site du CFA Agricole - Le<br>24 - Lycée Professionnel Agricole LE CLUZEAU - SIGOULES<br>24 - ANNEXE NEUVIC |                |

### Consulter les modalités de gestion de cette aide

Le formulaire de demande à compléter comporte plusieurs onglets que vous devez tous compléter.

| ormulaire adaptable            |                                                                                                    |
|--------------------------------|----------------------------------------------------------------------------------------------------|
| 1 Etape 1 : Informations pe    | resonnelles 2 Etape 2 : Conditions de ressources et points de charge et données sociales 3 Etape 3 : Attestations |
| 4 Etape 4 : Coordonnées t      | vancaires                                                                                                    |
| Iom de l'établissement         |                                                                                                    |
| Etablissement : 24 - Lycée Pro | fessionnel Agricole de Berg                                                                                       |
| Informations sur le der        | nandeur                                                                                                    |
| Civilité*                      | Madame Monsieur                                                                                                   |
| Nom de naissance*              | C Prénom* N le                                                                                                    |
| Nom d'usage                    | Date de naissance*                                                                                                |
| Courriel                       | na mail.com                                                                                                    |
| Téléphone fixe                 | Mobile                                                                                                    |
| Pays                           | FRANCE                                                                                                    |
| Adresse                        | Entrée - Bâtiment - Immeuble - Résidence                                                                          |
|                                | Appartement - Etage - Couloir - Escaller                                                                          |
|                                | Numéro et libellé de la voie                                                                                      |
| Code postal / Ville*           |                                                                                                    |
| N° INSEE Commune               |                                                                                                    |
| lationalité                    |                                                                                                    |
|                                | a latra                                                                                                    |

# 4 Compléter la demande en ajoutant les pièces justificatives

Une fois le formulaire complété, téléchargez les pièces justificatives à joindre au dossier en cliquant sur le bouton « **joindre les pièces justificatives** »

| <ol> <li>Informations générales</li> </ol>                                                                                                    |                                                                                     |   |                                                                                                    |                                                                                                   |            | C Actualiser                                           |
|----------------------------------------------------------------------------------------------------|-------------------------------------------------------------------------------------|---|----------------------------------------------------------------------------------------------------|---------------------------------------------------------------------------------------------------|------------|--------------------------------------------------------|
| DOSSIER V1                                                                                                    | BÉ <sup>r</sup> ¿FICIAIRE                                                           |   | LES TIERS DU DOSSIER                                                                                                    | FINANCIER                                                                                         |            | AUTRES INFORMATIONS                                    |
| Objet : Etablissement : 33 - Etudiant - Lycée des recettes intermédiaires -<br>Cestas - Cestas<br>Dispositif : Séjours d'études à l'étranger - public post bac<br>Direction : | Email : m<br>Date de naissance : 30/05/2000<br>Ville : 33800 Pessao<br>Pays : JAPON | 4 | Etablissement : Etudiant - Lyoèe<br>des recettes intermédiaires - Cestas<br>Co-instructeur : Lyoèe des recettes<br>intermédiaires | Etat : Création le 11/09/2018<br>Montant voté :<br>Montant proposé :<br>Montant payé :<br>Solde ; | 111        | Date de début : 25/07/2018<br>Date de fin : 13/09/2018 |
| capitulatif Message(s)<br>■ Affectée à sucun utilisateur ■ Affectée à un autre disateur ■ Affe                                                                                | ctée à moi                                                                          |   |                                                                                                    | Attribuer                                                                                         | les actior | ns sélectionnées à : Moi 👻 💙                           |
| Demande de subvention nº9786110                                                                                                    | Déposée le :                                                                        |   | Intervenant :                                                                                                    | Nathalie                                                                                          |            |                                                        |

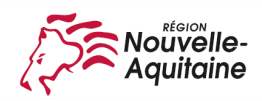

# Mes démarches en Nouvelle-Aquitaine Procédure de dépôt d'une demande d'aide

| e fenêtre s'ouvre et<br>es permet d'ajouter vos<br>ces justificatives.<br>Indues sont détaillées<br>loivent être déposées<br>is la zone de saisie<br>quates. | Especie de 144<br>Préces Justificatives de La deur<br>Durnoulnum da<br>Curnoulnum da<br>C | Masourr faide  ande  acte de séjour pour les ressortissants  acte de séjour pour les ressortissants  acte de séjour pour | Selon votre profil Vous devez joindre à votre demande les pièces justificatives suivantes :                                                                                                    |
|----------------------------------------------------------------------------------------------------|----------------------------------------------------------------------------------------------------|----------------------------------------------------------------------------------------------------|----------------------------------------------------------------------------------------------------|
| es permet d'ajouter vos<br>ces justificatives.                                                                                                    | Elseix Rei 80 X0<br>Pièces Justificatives de la der<br>Curricultum vitae<br>(ander de nouveaur fohme)<br>Glasser-déposer vos pièces justificatives<br>de la carte d'identifé (incel-versio) au du passeport, coole de<br>res, en cours de validité<br>goter de nouveaur fohme)<br>Glasser-déposer vos pièces justificatives<br>Carte d'identifié (incel-versio) au du passeport, coole de<br>res, en cours de validité<br>goter de nouveaur fohme)<br>Glasser-déposer vos pièces justificatives<br>Attestation d'attribution de bou<br>goter de nouveaur fohme<br>Glasser-déposer vos pièces justificatives<br>Carte d'invalidité<br>goter de nouveaur fohme<br>Glasser-déposer vos pièces justificatives<br>Carte d'invalidité<br>poter de nouveaur fohme<br>Glasser-déposer vos pièces justificatives<br>(attribution de bou<br>goter de nouveaur fohme)<br>Glasser-déposer vos pièces justificatives<br>Carte d'invalidité<br>poter de nouveaur fohme<br>Glasser-déposer vos pièces justificatives<br>(attribution de bou<br>d'identifié Eancaire au nom du bénéficiatires<br>(attribution de bou<br>d'identifié Eancaire au nom du bénéficiatires                                                                                                    | ande<br>ici<br>la certe de séjour pour les ressortissants<br>ici<br>rasport à l'année académique (avis<br>ici<br>ici<br>Joindre des pièces ji                                                                                                    | Vous devez joindre à votre demande les pièces justificatives suivantes :<br>• Un curriculum vitae,<br>• Une copie de la carte d'identé (recto-verso) ou du passeport, copie de la carte de sépur pour<br>ressortissants étrangers, en cours de validé.<br>• Une attestation d'attribution de bourses sur critères sociaux, le cas échéant,<br>• Le contrat d'études/formation ou tout document attestant du sépur d'études/formation<br>• Une carte d'invalidét, le cas échéant.<br>• L'aiva d'invalidét, le cas échéant.<br>• L'aiva d'invalidét, le cas échéant.<br>• Un relevé d'identété bancaire au nom du bénéficiaire.<br>Alde<br>ustificatives<br>@Masquer faide |
| es permet d'ajouter vos<br>ces justificatives.<br>Intes les pièces<br>endues sont détaillées<br>loivent être déposées<br>ls la zone de saisie<br>equates.    | Pièces-Justificatives de la der<br>Curriculum vitae<br>(polar de souveaur choie)<br>Glasser-déposer vos pièces justificatives<br>Carle dicientité (incel-versa) ou du passeport, copie de<br>errs, en cours de validité<br>goter de souveaur choies<br>d'imposition du demandeur ou de se parents de l'annel & Jarn<br>ablano 2017 aur revenus 2016)<br>goter de souveaur choies<br>goter de souveaur choies                                                                                                    | ande                                                                                                    | Un curriculum vitae,     Une copie de la carte de sépur pour resortissants étrangers, en cours de validé,     Une attestation d'attribution de bourses aur critères sociaux, le cas échéant,     Le contrat d'études/formation ou tout document attestant du sépur d'études/formation     Une attestation d'attribution de bourses aur critères sociaux, le cas échéant,     L'a vis d'imposition N-1     Un relavé d'identité bancare au nom du bénéficiare.     Alde     ustificatives     (7) Masquer faide                                                                                                    |
| ces justificatives.<br>utes les pièces<br>endues sont détaillées<br>loivent être déposées<br>ls la zone de saisie<br>equates.                                | Curricolulum viae<br>golar de nouveaur, fohan<br>Glasser-déposer vos pièces justificatives<br>Carte dirientié (reci-verso) ou du passeport, copie de<br>ente, en cours de validité<br>golar de nouveaur, fohan<br>difisser-déposer vos pièces justificatives<br>difisser-déposer vos pièces justificatives<br>Glasser-déposer vos pièces justificatives<br>Glasser-déposer vos pièces justificatives<br>difisser-déposer vos pièces justificatives<br>difisser-déposer vos pièces justificatives<br>Glasser-déposer vos pièces justificatives<br>Glasser-déposer vos pièces justificatives<br>Carte dirivualitati<br>poter de touveaur, fohan<br>Glasser-déposer vos pièces justificatives<br>Carte dirivualitàti<br>poter de touveaur, fohan<br>Glasser-déposer vos pièces justificatives<br>Ritib<br>levé d'Identifié Eancaire au nom du bénéficiatires                                                                                                    | ici<br>la carte de séjour pour les ressortissants<br>loi<br>rapport à l'année académique (avis<br>loi<br>urs e<br>Joindre des pièces j                                                                                                    | • Une opte d'al carté d'identée (recto-verso) ou du passeport, copie de la carté de sejour pour ressortissants étrangers, en cours de validé.     • Une attestation d'attribution de bourses aur critères sociaux, le cas échéant,     • Le contrat d'éludes/formation ou tout document attestant du séjour d'études/formation     • Une attestation d'uneattée le cas échéant;     • L'avis d'imposition N-1     • Un relevé d'identéé bancaire au nom du bénéficiaire.     Aide     ustificatives     (7) Masquer faide                                                                                                    |
| utes les pièces<br>endues sont détaillées<br>loivent être déposées<br>ls la zone de saisie<br>quates.                                                        | your de aversau forber         Gaste d'identité (rect-versa) ou du passeport, copie de entre, en cours de validité         Journe d'autorité (rect-versa) ou du passeport, copie de entre, en cours de validité         Journe validité         Journe validité         J                                                                                                    | la carte de séjour pour les ressortissants<br>la<br>rapport à l'année académique (avis<br>la<br>use<br>Joindre des pièces j                                                                                                    | Une attestation d'attribution de bourses sur critères sociaux, le cas échéant,     Le contra d'éludes/formation ou tout document attestant du séjour d'éludes/formation     Une carté d'investité, le cas échéant:     L'avis d'imposition N-1     Un relevé d'identité bancaire au nom du bénéficiaire.      Aide  ustificatives  (7) Masquer faide                                                                                                    |
| utes les pièces<br>endues sont détaillées<br>loivent être déposées<br>ls la zone de saisie<br>equates.                                                       | ope de la carte d'identifé (recto-verso) ou du passeport, cope de<br>erre, en ours de validé<br>geter de nouveaux fonter<br>d'imposition du demandeur ou de se parentes de l'améré N2 par<br>atables d'if aur revenus d'arté<br>geter de nouveaux foiter<br>geter de nouveaux foiter<br>disser-déposer vos pièces justificatives<br>Attestation d'attribution de bou<br>jouer de nouveaux foiter<br>Gaster-déposer vos pièces justificatives<br>Carte d'invalidité<br>poer de nouveaux foiter<br>disser-déposer vos pièces justificatives<br>Ritis<br>levé d'identité Bancaire au nom du bénéficiaire                                                                                                    | la carte de séjour pour les ressortissants<br>le<br>rapport à l'année académique (avis<br>le<br>urs e<br>Joindre des pièces j                                                                                                    | Une carte d'invalidé, le cas échéant. Une carte d'invalidé, le cas échéant. Un relevé d'identité bancaire au nom du bénéficiaire. Alde ustificatives (7) Masquer faide                                                                                                    |
| endues sont détaillées<br>loivent être déposées<br>ls la zone de saisie                                                                                      | geter de novveaur former     Gisser-déposer vos pièces justificatives     mimposition du demandeur ou de se parente de l'améré N2 par     abilito, 2017 au revenus 2016     goter de novveaur forber     Gisser-déposer vos pièces justificatives     Attastation d'attribution de bou     jouer de novveaur forber     Gisser-déposer vos pièces justificatives     Carte d'invalitati     jouer de novveaur forber     Gisser-déposer vos pièces justificatives     Carte d'invalitati     jouer de novveaur forber     Gisser-déposer vos pièces justificatives     Carte d'invalitati     jouer de novveaur forber     Gisser-déposer vos pièces justificatives     RiB     levé d'Identité Bancaire au nom du bénéficiaires     RiB                                                                                                    | ici<br>raport à l'année académique (avis<br>ici<br>ici<br>ici<br>ici<br>ici<br>ici<br>ici<br>ici<br>ici<br>i                                                                                                    | L'avis d'imposition N-1     Un relevé d'identité bancaire au nom du bénéficiaire.      Aide  ustificatives  (7) Masquer faide                                                                                                    |
| loivent être déposées<br>lo la zone de saisie                                                                                                    | Aria Imposition<br>d'imposition du demandeur ou de se prende de l'améré N2 par r<br>ablon 2017 au revenue 2018<br>(seer de touveaus richer<br>des envenues officier)<br>(seer de touveaus richer<br>des envenues richer<br>(seer de touveaus richer<br>des envenues de l'américalité<br>pour de touveaus richer<br>disser-déposer vos pièces justificatives<br>RiB<br>Rib<br>Rib<br>Rib<br>Rib<br>Rib<br>Rib<br>Rib<br>Rib<br>Rib<br>Rib                                                                                                    | raport à l'année académique (avis<br>ici<br>irse<br>Joindre des pièces ji                                                                                                    | Un roleve didente bancare au nom du benehoare.  Aide  ustificatives  (7) Masquer faide                                                                                                    |
| loivent être déposées<br>ls la zone de saisie                                                                                                    | earons our sur revenue aros<br>gover de reversas richers<br>(alsser-déposer vos pièces justificatives<br>Attestation d'attribution de bou<br>jouer de reversas richers<br>(alsser-déposer vos pièces justificatives<br>Carte d'invalidati<br>poer de reversas richers<br>(alsser-déposer vos pièces justificatives<br>RiB<br>Rib<br>Rib<br>d'admitté Bancaire au nom du bénéficiaire                                                                                                    | io<br>irse<br>Joindre des pièces j                                                                                                    | Aide<br>ustificatives                                                                                                    |
| equates.                                                                                                    | Atestation d'atribution de bou<br>jouer de rouveaux fichers<br>Garte d'invalidaté<br>jouer de rouveaux fichers<br>Gisser-déposer vos pièces justificatives<br>RiB<br>Heré d'identité Bancaire au nom du bénéficiaire<br>Gisser-déposer vos pièces justificatives                                                                                                    | irse<br>Gi<br>Joindre des pièces ji                                                                                                    | ustificatives                                                                                                    |
|                                                                                                    | were de nouveaux richerer<br>Garte d'investige faitser-déposer vos pièces justificatives<br>Carte d'investige faitser-déposer vos pièces justificatives<br>level d'identité Bancaire au nom du bénéficiaire<br>Rifib<br>Rifider de nouveaux forber.                                                                                                    | Joindre des pièces j                                                                                                    | (7) Masquer faide                                                                                                    |
|                                                                                                    | carte d'invalidité<br>jouter de nouveaux fichiers Glisser-déposer vos pièces justificatives<br>RIB<br>levé d'identifé Bancaire au nom du bénéficiaire<br>jouter de nouveaux fichiers Glisser-déposer vos pièces justificatives                                                                                                    | contaic acc process                                                                                                    | (?) Masquer laide                                                                                                    |
| Un Rel                                                                                                    | RIB<br>levé d'identité Bancaire au nom du bénéficiaire<br>jouter de nouveaux fichiers Gisser-déposer vos pièces justificatives                                                                                                    | -                                                                                                    | (?) Masguer l'aide                                                                                                    |
|                                                                                                    | jouter de nouveaux fichiers Glisser-déposer vos pièces justificatives                                                                                                    |                                                                                                    |                                                                                                    |
| O Ar                                                                                                    |                                                                                                    |                                                                                                    | Espace libre 80 Mo                                                                                                    |
| Le cod                                                                                                    | Contrat d'études/formation ou tout document attestant (                                                                                                    |                                                                                                    |                                                                                                    |
| séjour                                                                                                    | r et signé par toutes les parties                                                                                                    | Pièces just                                                                                                    | ificatives de la demande déposées par le bénéficiaire                                                                                                    |
| (@ Ai                                                                                                    | jouter de nouveaux fichiers Gisser-deposer vos pieces justificatives                                                                                                    | A Anna da anna an Eabarr                                                                                                    | Glisser-déposer vos pièces justificatives ici                                                                                                    |
| Autres                                                                                                    | s documents que vous souhaitez transmettre                                                                                                    | la réporter de indiresaix ribilles                                                                                                    | Carte d'Identité                                                                                                    |
| @ Ac                                                                                                    | jouter de nouveaux fichiers                                                                                                    | Une copie de la carte d'identité                                                                                                    | (recto-verso) ou du passeport, copie de la carte de séjour pour les                                                                                                    |
|                                                                                                    |                                                                                                    | ressortissants étrangers, en co                                                                                                    | ours de validité                                                                                                    |
|                                                                                                    |                                                                                                    | 0.24 Mo   11/09/2018                                                                                                    | ©∕ 🛍 ±                                                                                                    |
| ± ter                                                                                                    | elecharger 0 im Supprimer 0 in Valuer                                                                                                    |                                                                                                    |                                                                                                    |
|                                                                                                    | 7 /                                                                                                    | 0.07 Mo   11/09/2018                                                                                                    | ©∕ 🛍 ±                                                                                                    |
|                                                                                                    |                                                                                                    |                                                                                                    | Clieger dénnser une nières justificatives in                                                                                                    |
|                                                                                                    |                                                                                                    | <ul> <li>Ajouter de nouveaux tichiers</li> </ul>                                                                                                    | onador-deptraci rua proces parmentes ter                                                                                                    |
|                                                                                                    |                                                                                                    | L'avis d'imposition du demande                                                                                                    | Avis imposition<br>eur ou de ses parents de l'année N-2 par rapport à l'année académique (avis                                                                                                    |
|                                                                                                    |                                                                                                    | d'imposition 2017 sur revenus                                                                                                    | 2016)                                                                                                    |
|                                                                                                    |                                                                                                    | Ajouter de nouveaux fichiers                                                                                                    | Glisser-deposer vos pièces justificatives ici                                                                                                    |
| Vous verrez ainsi les                                                                                                    |                                                                                                    |                                                                                                    | Attestation d'attribution de bourse                                                                                                    |
| pièces que vous ajoutez                                                                                                    |                                                                                                    | Ajouter de nouveaux fichiers                                                                                                    | Glisser-deposer vos pieces justificatives ici                                                                                                    |
| au fil de l'eau dans votre 📃 🥆                                                                                                    |                                                                                                    |                                                                                                    | Carte d'invalidité                                                                                                    |
| demondo                                                                                                    |                                                                                                    | Ajouter de nouveaux fichiers                                                                                                    | Glisser-deposer vos pieces justificatives ici                                                                                                    |
| demande.                                                                                                    |                                                                                                    | Un Relevé d'Identité Bancaire a                                                                                                    | RIB<br>su nom du bénéficiaire                                                                                                    |
|                                                                                                    |                                                                                                    | RIB.jpg                                                                                                    |                                                                                                    |
|                                                                                                    | <del>_</del>                                                                                                    | 0.09 Mo   11/09/2018                                                                                                    | ©∕ä±                                                                                                    |
| Ouand yous aurez mis toutes le                                                                                                    | es                                                                                                    | Ajouter de nouveaux fichiers                                                                                                    | Glisser-déposer vos pièces justificatives ici                                                                                                    |

#### « Valider »

## Finaliser le dépôt de la demande

Vous devez alors envoyer votre demande à la Région en appuyant sur le bouton « Envoyer ». Attention : si vous ne faites pas ceci, la demande ne sera pas envoyée et la Région ne pourra pas y donner suite.

| DOSSIER V1                                                       |                                                                                                    | BÉNÉFICIAIRE                                                |
|------------------------------------------------------------------|----------------------------------------------------------------------------------------------------|-------------------------------------------------------------|
| Objet : Etablissement<br>Dispositif : Séjours d'i<br>Direction : | : 24 - Lycée Professionnel Agricole de Bergerac - MONBAZILLAC<br>itudes à l'étranger - public post bac | Bénéficiaire : Nathalie Condom<br>Adresse :<br>33600 Pessac |
| Récapitulatif M                                                  | essage(s)                                                                                              |                                                             |

#### Votre demande est déposée.

Votre établissement devra co-instruire votre demande pour que la Région puisse y donner suite Vous recevez en parallèle par mail un accusé réception de votre demande.

| DOSSIER V1                                                                                                    | BÉNÉFICIAIRE                                                                                                | LES TIERS DU DOSSIER                                                                                                    | FINANCIER                                                                                         | AUTRES INFORM                                | илтк            |
|----------------------------------------------------------------------------------------------------|----------------------------------------------------------------------------------------------------|----------------------------------------------------------------------------------------------------|---------------------------------------------------------------------------------------------------|----------------------------------------------|-----------------|
| objet : Exolosement : 33 - Etudiant - Lycée des recettes intermédiaires - Cestas<br>Cestas<br>Dispositif : Séjours d'études à l'étranger - public post bac<br>Dirrettion : | Bénéficiaire : Nathale<br>Email :<br>Date de naissance : 50/05/2000<br>Ville : 33000 Pessac<br>Pays : JAPON | <br>Etablissement : Etudiant - Lycée des<br>recettes intermédiaires - Cestas<br>Co-instructeur : Lycée des recettes<br>intermédiaires | Etat : Créstion le 11/09/2018<br>Montant voté :<br>Montant proposé :<br>Montant payé :<br>Solde : | Date de début : 25<br>Date de fin : 13/05    | v07/20<br>/2018 |
| Réceptulatif Message(s)<br>R Affectée à aucun utilisateur 🏴 Affectée à un autre utilisateur 🏴 Affectée                                                                     | e à moi                                                                                                    |                                                                                                    | Attribu                                                                                           | uer les actions <mark>sélectionnées</mark> à | Moi             |

Page 3/3